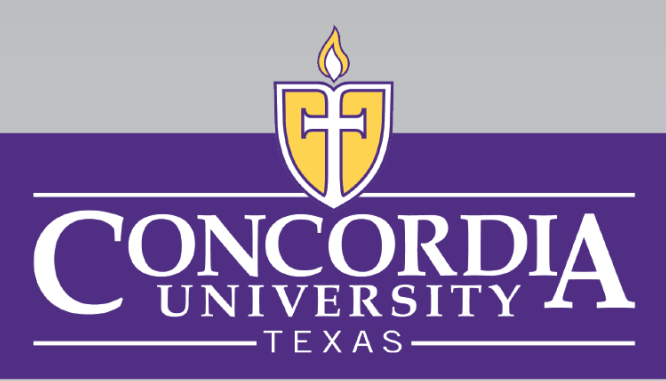

## MyInfo Online Course Search & Registration Tutorial

Student Central

1

Updated October 2024

## Table of Contents

| Information                               | Page No. |
|-------------------------------------------|----------|
| MyInfo & DegreeWorks                      | 3-5      |
| To Look Up Classes                        | 6-9      |
| To Register for a Class from Class Search | 10-15    |
| To Register for a Class with the CRN      | 16-23    |
| To Drop a Class                           | 24-29    |
| Types of Registration Errors              | 30       |

## MyInfo

## Logging In: <u>https://myinfo.concordia.edu</u>

- Sign in using your CTX credentials (SSO)
- Your username is your CTX email address (usually firstname.lastname@ctx.edu)
- Your password is the same as your CTX email password

## Can View:

- Courses & Grades
- Navigate, Blackboard, & Handshake
- Student Account Information
- Financial Aid Information
- Degree Works Degree Audit

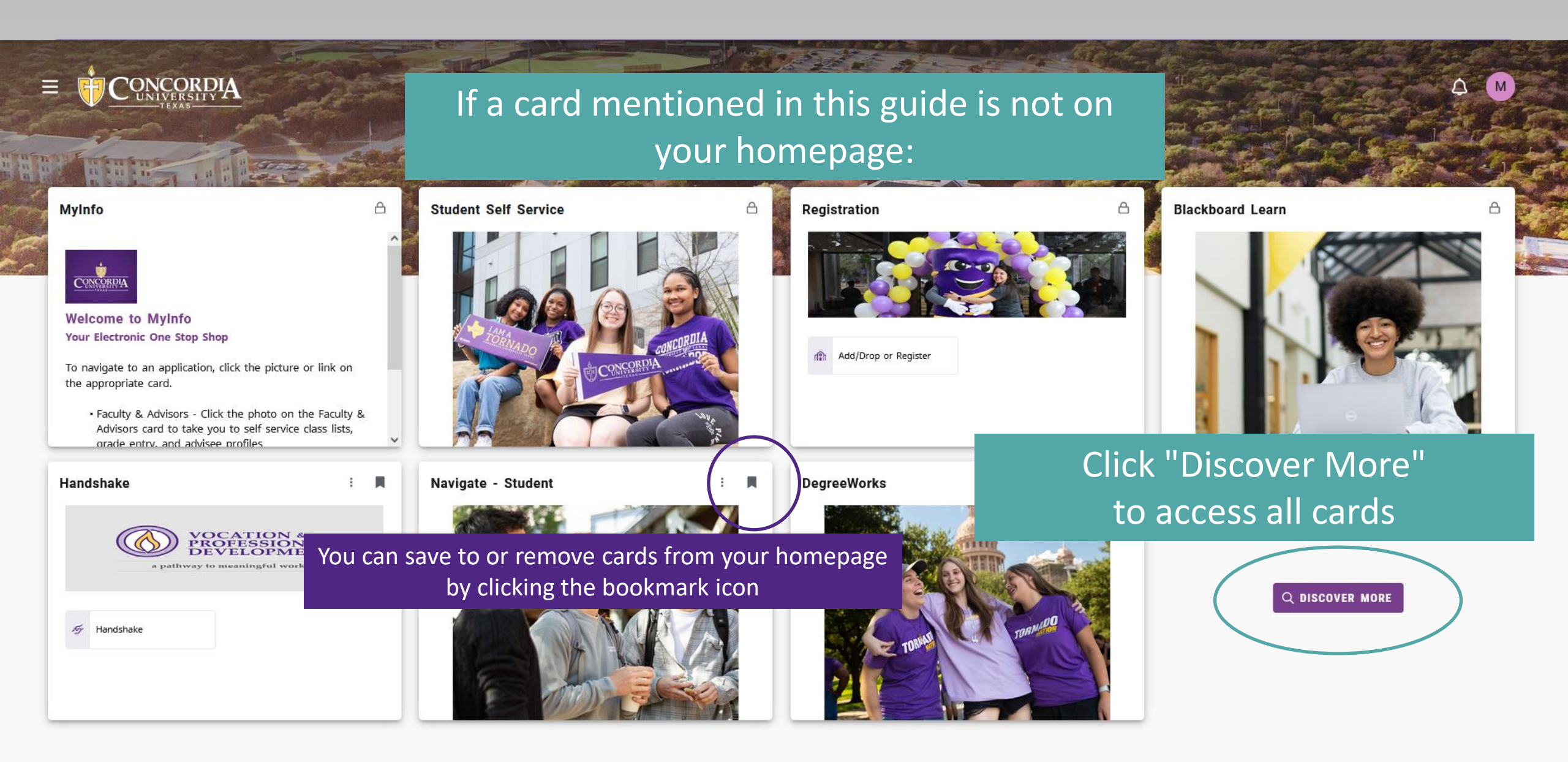

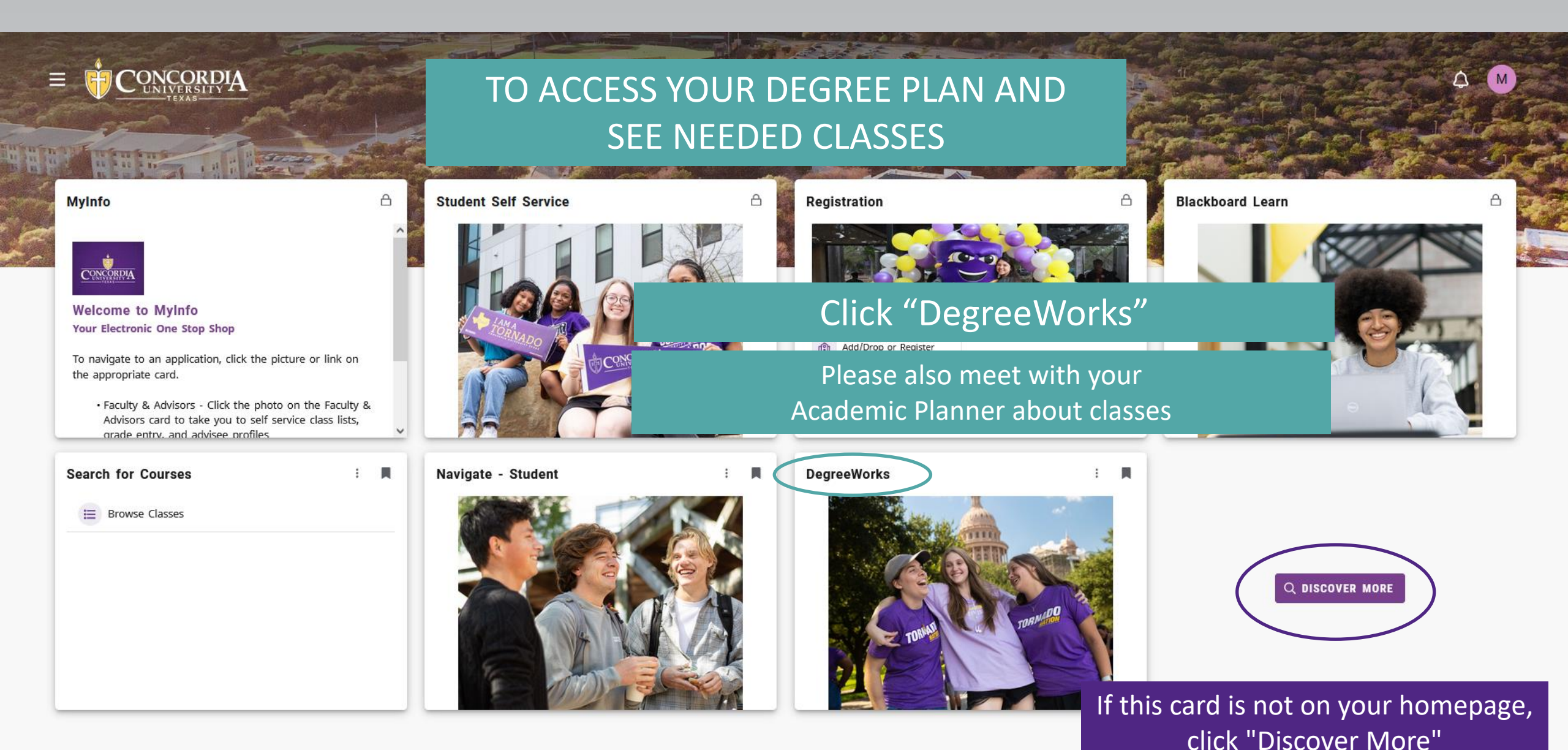

## TO LOOK UP CLASSES:

Registration

Add/Drop or Register

then "Search for Classes"

8

#### MyInfo

CONCORDIA

1 × 10 × 10 1

Welcome to MyInfo Your Electronic One Stop Shop

ONCORDIA

To navigate to an application, click the picture or link on the appropriate card.

• Faculty & Advisors - Click the photo on the Faculty & Advisors card to take you to self service class lists, grade entry, and advisee profiles

Search for Courses

: Navigate - Stu

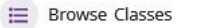

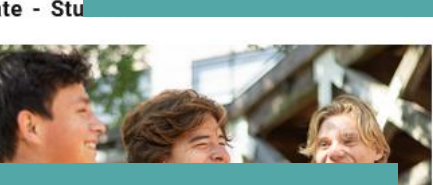

1CONCORDI

### 1. Or Click "Browse Courses" under Search for Courses

A

**Student Self Service** 

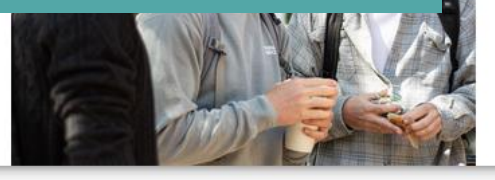

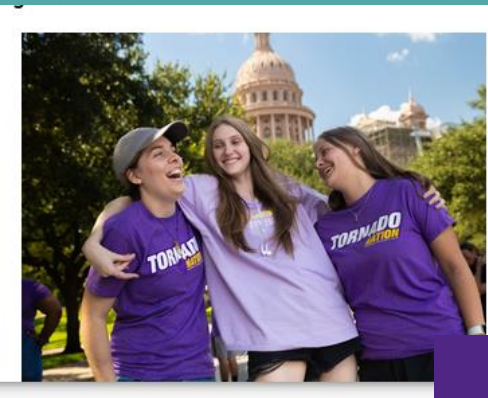

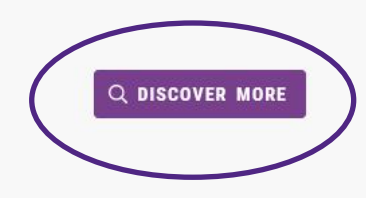

If these cards are not on your homepage, click "Discover More"

Blackboard Learn

A

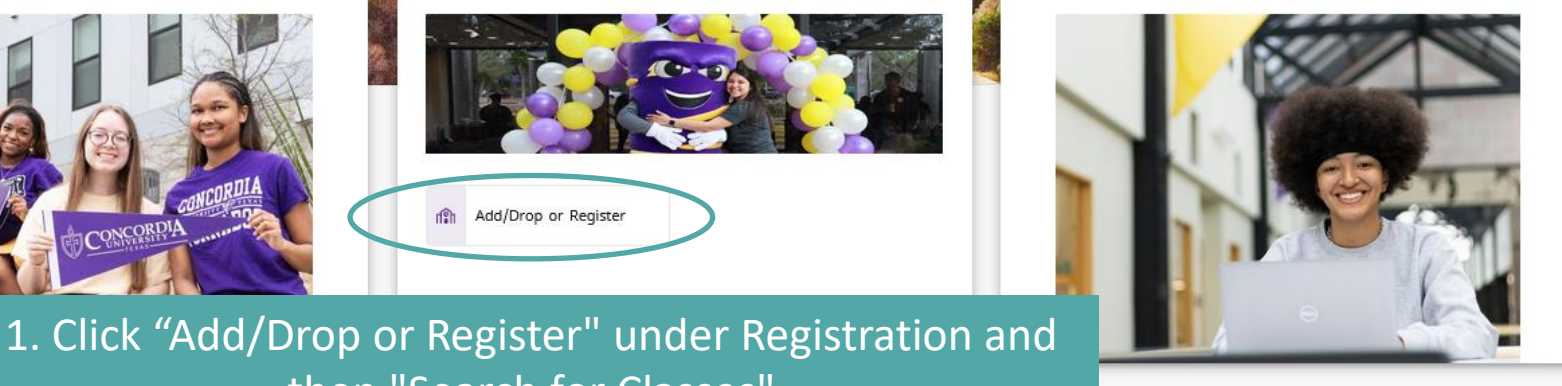

| <u>Student</u> • <u>Registration</u> • Select a Term      | TO LOOK UP CLASSES:                                                     |
|-----------------------------------------------------------|-------------------------------------------------------------------------|
| Select a Term                                             |                                                                         |
| Select a Term for Class Search<br>Spring 2025<br>Continue | 2. Select the appropriate term from the dropdown<br>3. Click "Continue" |

\*

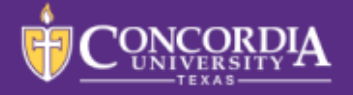

#### Browse Classes

<u>Student</u>

• <u>Registration</u> •

<u>Select a</u>

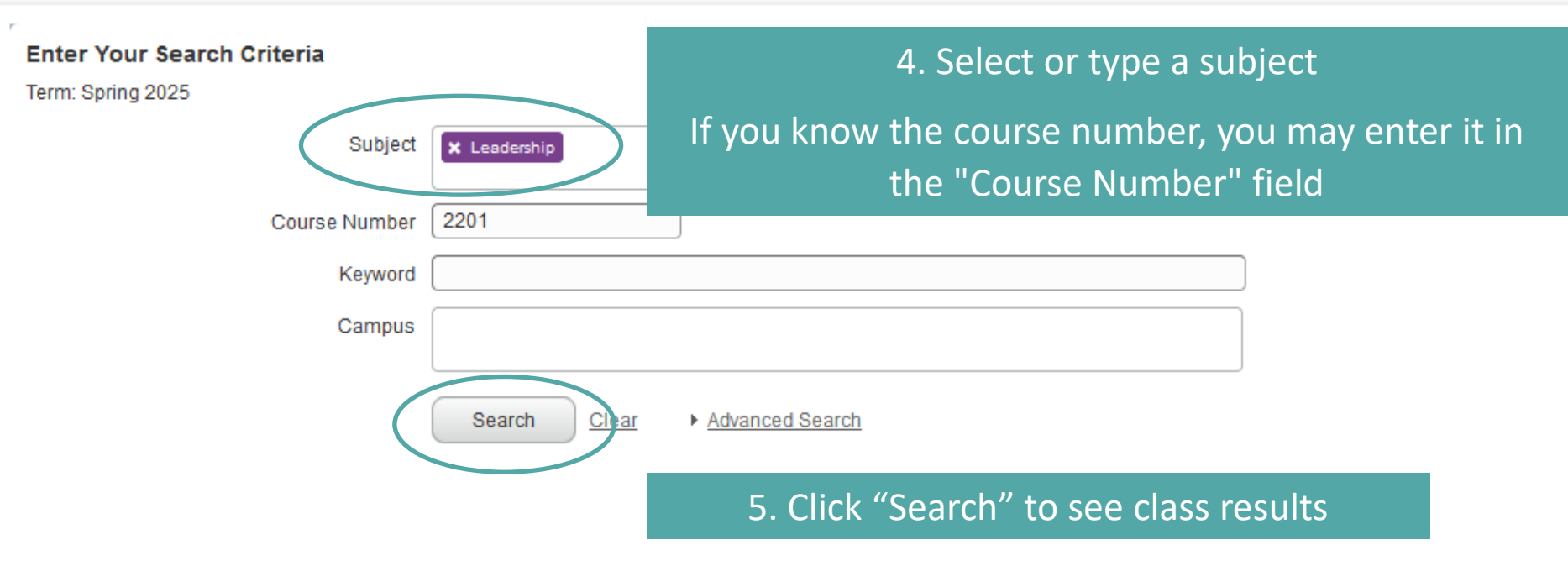

|                                                              |                                                                                                    |                      |                    |                            |                     |                  |                                                                                    |                 |                                  |           |                                        |               |                |                 |                 | *          |
|--------------------------------------------------------------|----------------------------------------------------------------------------------------------------|----------------------|--------------------|----------------------------|---------------------|------------------|------------------------------------------------------------------------------------|-----------------|----------------------------------|-----------|----------------------------------------|---------------|----------------|-----------------|-----------------|------------|
| Student • <u>Registra</u>                                    | ation • <u>Se</u>                                                                                                    | elect a Te           | <u>erm</u> •       | Browse                     |                     |                  | TO I                                                                               |                 | P CLASS                          | ES:       |                                        |               |                |                 |                 |            |
| Browse Classes                                               |                                                                                                    |                      |                    |                            |                     | 6                | Review the                                                                         | list of all av  | ailahle cla                      | ass ti    | mes                                    |               |                |                 |                 |            |
| Search Results — 21 Classes<br>Term: Spring 2025 Subject: Le | s<br>adership                                                                                                    |                      |                    |                            |                     | 0.               | for the su                                                                         | ubject or sp    | ecific cou                       | irse      | inco                                   |               |                |                 | Sea             | arch Again |
| Title \$                                                     | Subject Descri <mark>p</mark> ti                                                                                                    | ic CourseN           | uSection∻          | Hours                      | CRN 🗘               | Term 🗘           | Instructor                                                                         | Meeting Times   |                                  | Campus    | Status                                 | Schedule Type | Attribute      |                 | Linked Sections | ₩.         |
| Life and Leadership                                          | Leadership                                                                                                    | 1100                 | N1A                | 1                          | 2418                | Sprin            |                                                                                    | SMTWTFS - Type: | : Class Building: None Re        | Austin.   | 29 of 30 seats re<br>10 of 10 waitlist | Pav att       | ention to the  | number of se    | eats remaining  |            |
| Life and Leadership (clas                                    | Click the class details, c                                                                                                    | ass title<br>ourse d | to viev<br>escript | v more<br>ion <i>,</i> pre | informa<br>-reqs, f | ation<br>ees, et | c.)                                                                                | SMTWTFS - Type: | : Class Building: None Ro        | c On-Line | 30 of 30 seats re<br>10 of 10 waitlist | Lecture       |                |                 |                 |            |
| Life and Leadership                                          | Leadership                                                                                                    | 1100                 | O2A                | 1                          | 2420                | Sprin            |                                                                                    | SMTWTFS - Type: | : Class <b>Building:</b> None R  | On-Line   | Online ind                             | icates asyn   | chronous onl   | ine (usually ar | n 8-week class) |            |
| Life and Leadership-Transfer                                 | Leadership                                                                                                    | 1100T                | 1                  | 1                          | 2421                | Sprin            |                                                                                    | SMTWTFS 09:30 A | AM - 10:20 AM <b>Type:</b> Class | Main      | 10 of 10 waitlist                      | Lecture       |                |                 |                 |            |
| Life and Leadership-Transfer                                 | Leadership                                                                                                    | 1100T                | 2                  | 1                          | 2422                | Sprin            | SMTWTFS Class                                                                      | SMTWTFS 01:00 F | PM - 01:50 PM <b>Ty</b> )        | You ca    | an see the da                          | lys and time  | es for each se | ction           |                 |            |
| Stdnt LDR Practicum: Stud. Gov                               | Leadership                                                                                                    | 2116S                | SG                 | 1                          | 2423                | Sprin            | on: Monday,Wednesday<br>01:00 PM - 01:50 PM<br>Type: Class<br>Building: Building C | Hover ove       | r a cell for mor                 | re infor  | mation to po                           | p up          |                |                 |                 |            |
| LDR Practicum: Tradition Tea                                 | Leadership                                                                                                    | 2116T                | тт                 | 1                          | 2424                | Sprin            | Room: C-121<br>Start Date: 01/06/2025<br>End Date: 03/02/2025                      | SMTWTFS 10:30 A | AM - 10:50 AM <b>Type:</b> Class | 3 Main    | 20 of 20 seats re<br>10 of 10 waitlist | Practicum     |                |                 |                 |            |
| Leadership Theory                                            | Leadership                                                                                                    | 2201                 | 1                  | 2                          | 2425                | Sprin            |                                                                                    | SMTWTFS 09:00 A | AM - 09:50 AM <b>Type:</b> Class | 8 Main    | 26 of 26 seats re<br>10 of 10 waitlist | Lecture       |                |                 |                 |            |
| Leadership Theory                                            | Leaders 7.                                                                                                    | Mak                  | ke no              | te <u>of</u>               | th <u>e (</u>       | Cours            | se Re <u>gistrati</u>                                                              | on Numbe        | r (CRN) _ <sup>is</sup>          | 8 Main    | 26 of 26 seats re<br>10 of 10 waitlist | Lecture       |                |                 |                 |            |
| Leadership Theory                                            | Leaders                                                                                                    | for                  | the s              | ectio                      | n yo                | u wa             | nt to add to                                                                       | your schee      | dule                             | s Main    | 26 of 26 seats re<br>10 of 10 waitlist | Lecture       |                |                 |                 |            |
| I I Page 1 of 3 ▶                                            | In a construction of the Course Registration Number (CRN) In a construction of the course Registration Number (CRN) In a construction of the section you want to add to your schedule I of 3 by 1 0 per Page I of 3 by 1 0 per Page I of 3 by |                      |                    |                            |                     |                  |                                                                                    |                 |                                  |           |                                        |               |                |                 |                 |            |

Please meet with your Academic Planner if you have any questions about a class!

## TO REGISTER FOR A CLASS FROM CLASS SEARCH:

8

圜

MyInfo

A 10 A 11

CONCORDIA

Welcome to MyInfo Your Electronic One Stop Shop

To navigate to an application, click the picture or link on the appropriate card.

 Faculty & Advisors - Click the photo on the Faculty & Advisors card to take you to self service class lists, oracle entry, and advisee profiles

Search for Courses

Browse Classes

i 📕 Navigate - Student

A

**Student Self Service** 

Check the Academic Calendar for Registration Dates! You will not be able to register for a class before registration opens for you (dates based on credits earned).

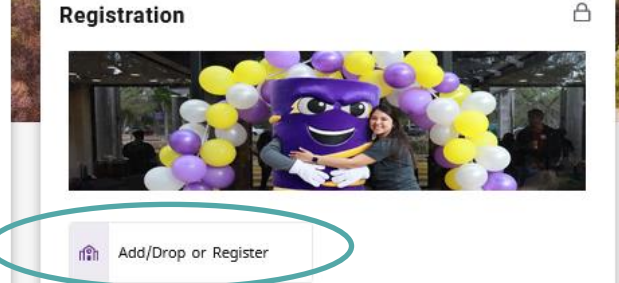

### 1. Click "Add/Drop or Register" under Registration

**Blackboard Learn** 

DegreeWorks

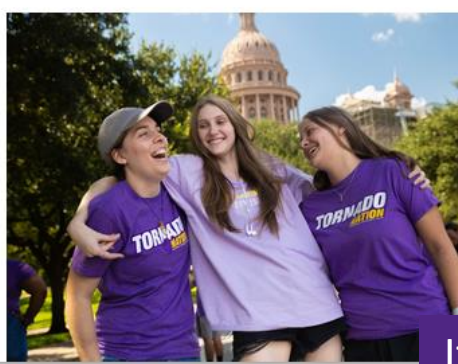

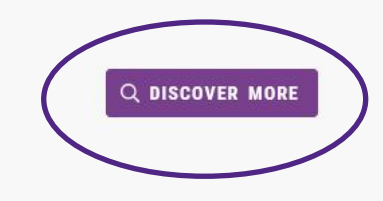

If this card is not on your homepage, click "Discover More"

#### CONCORDIA

Student • Registration

## TO REGISTER FOR A CLASS FROM CLASS SEARCH:

#### Registration

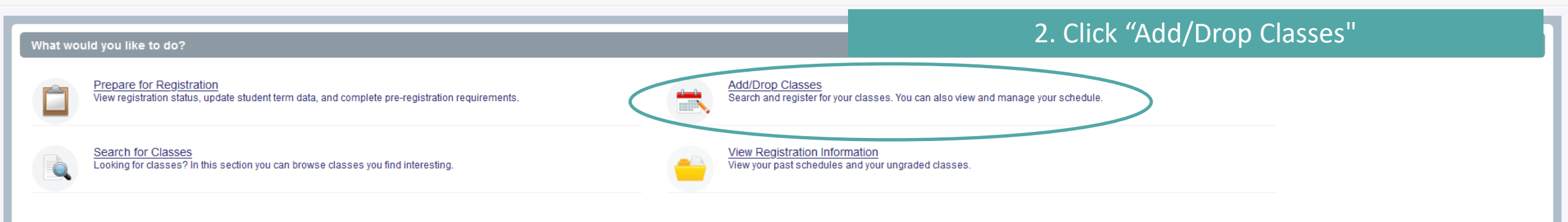

If you have a hold or questions, contact Student Central for assistance!

Mouse, Minnie

\*

 $(\mathbf{1})$ 

© 2013-2024 Ellucian Company L.P. and its affiliates. All rights reserved.

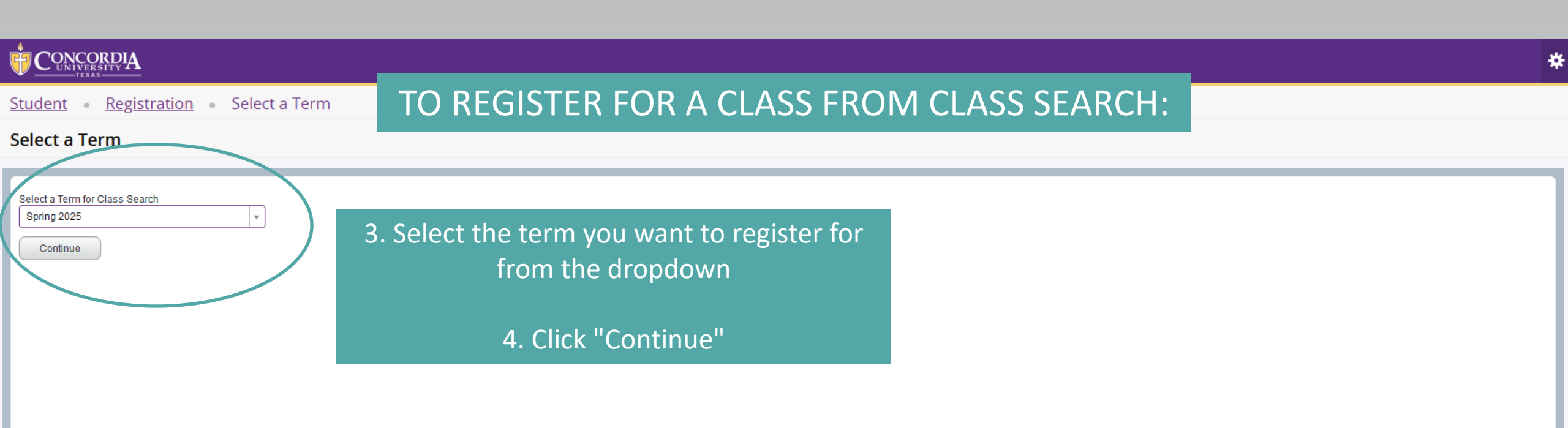

If you have a hold or questions, contact Student Central for assistance!

CONCORDIA

<u>Student</u> • <u>Registration</u> • <u>Select a Term</u> •

## TO REGISTER FOR A CLASS FROM CLASS SEARCH:

\*

Mouse, Minnie

#### **Register for Classes**

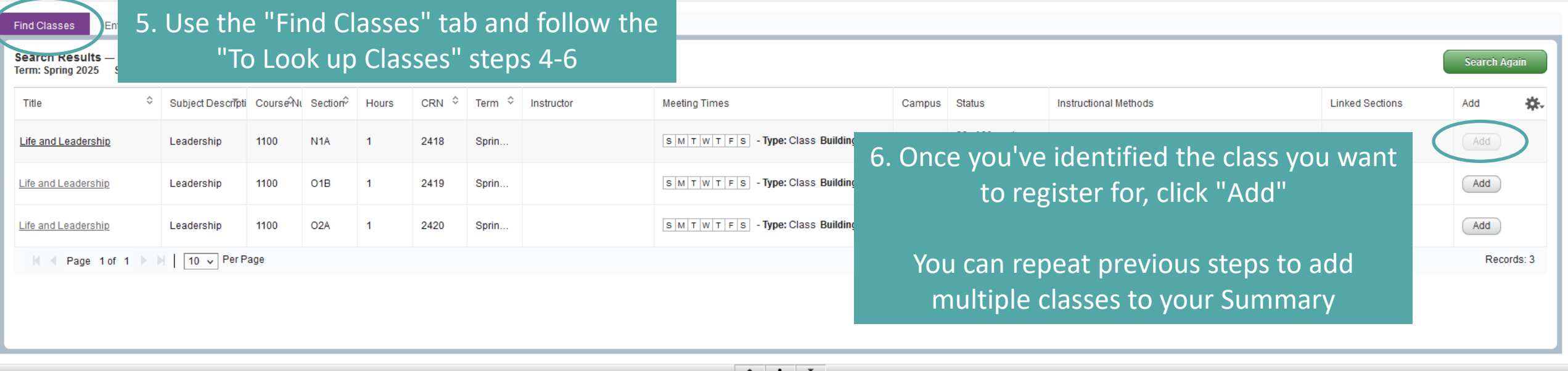

|              |                    |           |          |           |          |        |          |        | <b>v</b>                    |                           |               |               |         |        |                    |                      |
|--------------|--------------------|-----------|----------|-----------|----------|--------|----------|--------|-----------------------------|---------------------------|---------------|---------------|---------|--------|--------------------|----------------------|
| 🛗 Schedule   | Schedule           | Details   |          |           |          |        |          |        | 🗉 Summary                   |                           |               |               |         |        |                    |                      |
| Class Schedu | le for Spring 2025 |           |          |           |          |        |          |        | Title                       | Details                   | Hours CRN     | Schedule Type | Status  |        | Action             | Instructional Method |
| form         | Sunday             | Monday    | Tuesday  | Wednesday | Thursday | Friday | Saturday |        |                             |                           |               |               | 1       |        |                    |                      |
| oan          |                    |           |          |           |          |        |          | ······ | Life and Leadership         | LDR 1100, N1A             | 1 2418        | Lecture       | Pending |        | **Web Registered** | Online               |
| 7am          |                    |           |          |           |          |        |          |        | 7 Choole                    | the Cure                  | maryh         |               |         |        | None               | On-Ground            |
| -            |                    |           |          |           |          |        |          |        | 7. Check                    | ine sum                   | inary D       | OX            |         |        |                    |                      |
| 8am          |                    |           |          |           |          |        | The A    | Acti   | on should                   | be "**\                   | Neb Re        | gistered      | **"     |        |                    |                      |
| 9am          |                    |           |          |           |          |        |          |        |                             |                           |               | 0.000.00      |         |        |                    |                      |
| 10           |                    | lf vou ha | ave a ho | old or au | estions. | _      |          |        |                             |                           |               |               |         |        |                    |                      |
| 10am         |                    |           |          |           | • •      |        |          |        |                             |                           |               |               |         |        |                    |                      |
| 11am         | con                | tact Stu  | dent Ce  | ntral for | assistan | ce!    |          |        | Total Hours   Registered: 2 | Pilling: 2   CEU: 0   Min | • 0   Max: 19 |               |         |        |                    |                      |
|              |                    |           |          |           |          |        |          | ~      | Total Hours   Negratered. 5 | bining. 5   CEO. 0   Min  | . o j max. to |               |         |        |                    |                      |
| Panels -     | J                  |           |          |           |          |        |          |        |                             |                           |               |               | 0       |        |                    | Submit               |
|              |                    |           |          |           |          |        |          |        |                             |                           |               |               | - ð     | J. UII | CK SUDMIT          |                      |

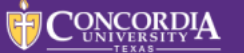

## R TO REGISTER FOR A CLASS FROM CLASS SEARCH: <sup>D</sup> Save Successful

#### **Register for Classes**

| Find Classes                      | Enter CRNs                             | Schedule an          | d Options    |          |           |       |         |            |               |                              |                |                                                     |                          |                 |             | _            |
|-----------------------------------|----------------------------------------|----------------------|--------------|----------|-----------|-------|---------|------------|---------------|------------------------------|----------------|-----------------------------------------------------|--------------------------|-----------------|-------------|--------------|
| Search Result<br>Term: Spring 202 | <b>ts</b> — 3 Classes<br>25 Subject: L | s<br>.eadership Cour | se Number: * | 1100     |           |       |         |            |               |                              |                |                                                     |                          | ſ               | Search A    | gain         |
| Title                             | ÷                                      | Subject Descript     | i CourseN    | Section∻ | Hours     | CRN ≎ | Term 🗘  | Instructor | Meeting Times |                              | Campus         | Status                                              | Instructional Methods    | Linked Sections | Add         | ☆.           |
| Life and Leader                   | <u>ship</u>                            | Leadership           | 1100         | N1A      | 1         | 2418  | Sprin   |            | S M T W T F S | - Type: Class Building: None | I Austi        | <b>30</b> of 30 seats r<br><b>10</b> of 10 waitlist | Online                   |                 | Add         |              |
| Life and Leaders                  | ship                                   | Leadership           | 1100         | O1B      | 1         | 2419  | Sprin   |            | SMTWTFS       | - Type: Class Building: None | On-Line        | <b>30</b> of 30 seats r<br><b>10</b> of 10 waitlist | Online                   |                 | Add         |              |
| Life and Leaders                  | ship                                   | Leadership           | 1100         | O2A      | 1         | 2420  | Sprin   |            | S M T W T F S | - Type: Class Building: None | On-Line        | <b>30</b> of 30 seats r<br><b>10</b> of 10 waitlist | Online                   |                 | Add         |              |
| 🛛 🗸 Page                          | 1 of 1 🕨 🕽                             | 10 🗸 Per F           | Page         |          |           |       |         |            |               |                              |                |                                                     |                          |                 | Reco        | ords: 3      |
| Schedule                          | I≣ Schedule D                          | etails               |              |          |           |       |         |            |               | Summary                      |                |                                                     |                          |                 |             |              |
| ass Schedule for S                | Spring 2025                            |                      |              |          |           |       |         |            |               | Title                        | Deta           | ils Hours C                                         | CRN Schedule Type Status | Action          | Instruction | nal Method 🙀 |
| 6am                               | nday                                   | Monday               | Tuesd        | ay       | Wednesday | / T   | hursday | Friday     | Saturday      | Life and Leadership          | LDR 1          | 1100, N1A 1 24                                      | 418 Lecture Registered   | None v          | Online      |              |
| 7am                               |                                        |                      |              |          |           |       |         |            |               | 9. lf s                      | succe          | ssfully a                                           | dded. the status wil     | I show "Regist  | tered       | п            |
| 8am                               |                                        |                      |              |          |           |       |         |            |               |                              |                |                                                     |                          |                 |             |              |
| 9am                               | Ple                                    | ease me              | et w         | ith y    | our A     | Acade | emic    | Planner    |               | -                            |                |                                                     |                          |                 |             |              |
| 10am                              |                                        | before               | e/afte       | er to    | make      | e sur | ε γοι   | u are      |               |                              |                |                                                     |                          |                 |             |              |
| 11am                              | re                                     | egisterir            | ng fo        | r the    | аррі      | ropri | ate c   | lasses!    |               | Total Hours   Registered:    | 4   Billing: 4 | CEU: 0   Min: 0   Max: 18                           |                          |                 |             |              |

Panels = https://banssb-reltst.concordia.edu/StudentRegistrationSsb/

| Ŧ          |                                        |                           |                |               |               |                 |               |            |            |             |                       |                      | 🌞 🔔 Mo             | use, Mini |
|------------|----------------------------------------|---------------------------|----------------|---------------|---------------|-----------------|---------------|------------|------------|-------------|-----------------------|----------------------|--------------------|-----------|
| <u>Stı</u> | <u>ident • Registra</u>                | ation • <u>Sele</u>       | ect a Ter      | <u>rm</u> • F | TO F          | REGIST          | ER FO         | RAC        | LASS F     | <b>FROM</b> | CLASS SI              | EARCH:               |                    |           |
| Re         | gister <mark>f</mark> or Classe        | 25                        |                |               |               |                 |               |            |            |             |                       |                      |                    |           |
| Fir        | nd Classes Enter CRNs                  | Schedule and              | Options        | Onc           | ce the d      | class or (      | classes a     | re add     | ed, you    | can viev    | V                     |                      |                    |           |
| SI<br>Te   | ummary<br>rm: Fall 2024                |                           |                | t             | hem ui        | nder the        | e "Sched      | ule and    | Option     | s" tab      |                       |                      |                    | ê         |
|            | Title                                  | Details                   | Hours          | CRN ≎         | Schedule Type | Grade Mode      | Level         | Date       | Status     | Message     | Instructional Methods |                      |                    |           |
|            | Digital & Media Literacy               | COM 2319, O2A             | 3              | 1627          | Lecture       | Standard Letter | Undergraduate | 10/11/2024 | Registered | **Web Regi  | Online                |                      |                    |           |
|            | History of Jazz                        | MUS 2340, O2A             | 3              | 1384          | Lecture       | Standard Letter | Undergraduate | 10/11/2024 | Registered | **Web Regi  | Online                |                      |                    |           |
|            | Life and Leadership                    | LDR 1100, 02A             | 1              | 1300          | Lecture       | Standard Letter | Undergraduate | 10/11/2024 | Registered | **Web Regi  | Online                |                      |                    |           |
|            | New Testament His & Rdg                | REL 1301, O2A             | 3              | 1874          | Lecture       | Standard Letter | Undergraduate | 10/11/2024 | Registered | **Web Regi  | Online                |                      |                    |           |
|            | World History from 1500                | HIS 2312, O2A             | 3              | 1257          | Lecture       | Standard Letter | Undergraduate | 10/11/2024 | Registered | **Web Regi  | Online                |                      |                    |           |
| Tr         | otal Hours   <b>Registered:</b> 13   E | Billing: 13   CEU O L Min | a: 0   May: 40 | ,             |               |                 |               |            | _          |             |                       |                      | Record             | ls: 5     |
|            |                                        |                           | You d          | can se        | e how         | many cr         | redits yo     | u are      | _          |             |                       |                      |                    |           |
| 🛱 s        | chedule                                | Details                   |                | r             | register      | red for h       | iere          |            | • • •      |             |                       |                      |                    |           |
| Class      | Schedule for Fall 2024                 | Sunday                    |                |               | Monday        |                 | Tuesday       |            | Wednesday  |             | Thursday              | Friday               | Saturday           |           |
| 5a         | m                                      |                           |                |               |               |                 |               |            |            |             |                       |                      |                    |           |
| 6a         | M Add                                  | another                   | r class        | s by re       | epeatir       | ng previo       | ous step      | S          |            |             |                       |                      |                    |           |
| 7a         | m                                      |                           |                |               | •             |                 |               |            |            |             | Pleas                 | se meet with your    | Academic Planner   |           |
| 0.0        |                                        |                           |                |               |               |                 |               |            |            |             | b                     | efore/after to mak   | ke sure you are    |           |
| 9a         | m                                      |                           |                |               |               |                 |               |            |            |             | regi                  | istering for the app | propriate classes! |           |
| 10.9       | m                                      |                           |                |               |               |                 |               |            |            |             |                       |                      |                    |           |
| Pa         | inels 🔻                                |                           |                |               |               |                 |               |            |            |             |                       |                      |                    | Submit    |

## TO REGISTER FOR A CLASS WITH THE CRN:

MyInfo

CONCORDIA

-----

Welcome to MyInfo Your Electronic One Stop Shop

ONCORDIA

To navigate to an application, click the picture or link on the appropriate card.

 Faculty & Advisors - Click the photo on the Faculty & Advisors card to take you to self service class lists, grade entry, and advisee profiles

A

:

Search for Courses
Browse Classes

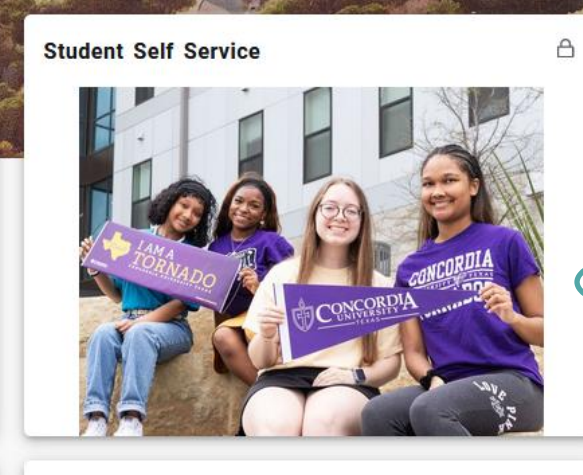

Navigate - Student

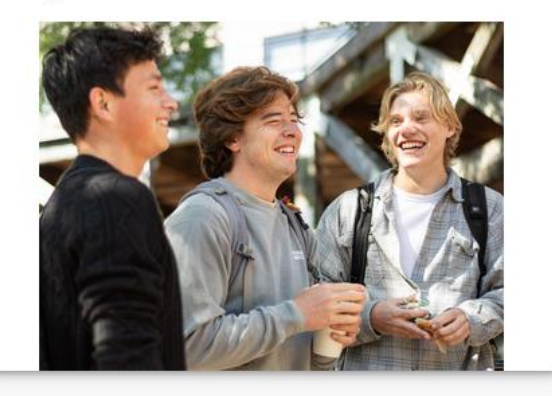

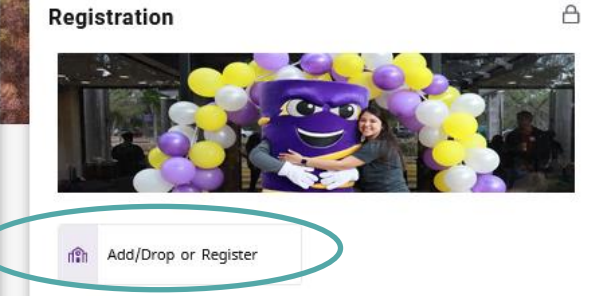

#### Blackboard Learn

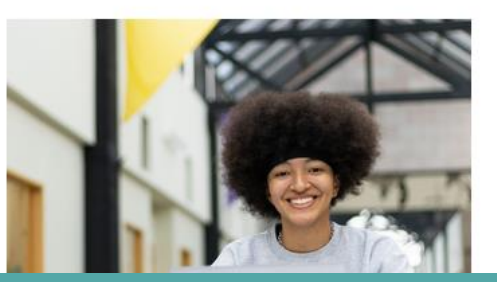

Δ

### 1. Click "Add/Drop or Register" under Registration

DegreeWorks

:

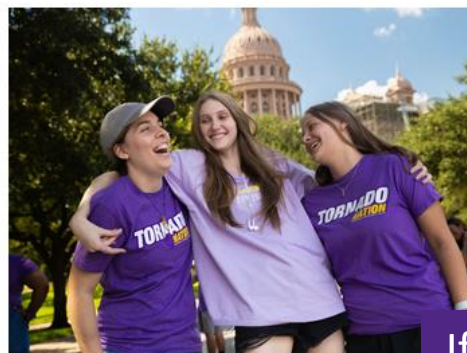

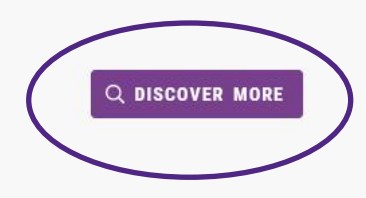

If this card is not on your homepage, click "Discover More"

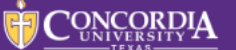

## TO REGISTER FOR A CLASS WITH THE CRN:

#### Registration

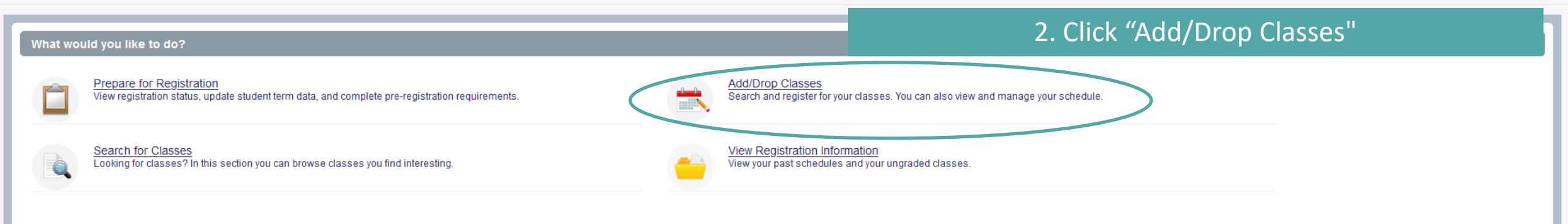

If you have a hold or questions, contact Student Central for assistance!

Mouse, Minnie

\*

 $(\mathbf{1})$ 

© 2013-2024 Ellucian Company L.P. and its affiliates. All rights reserved.

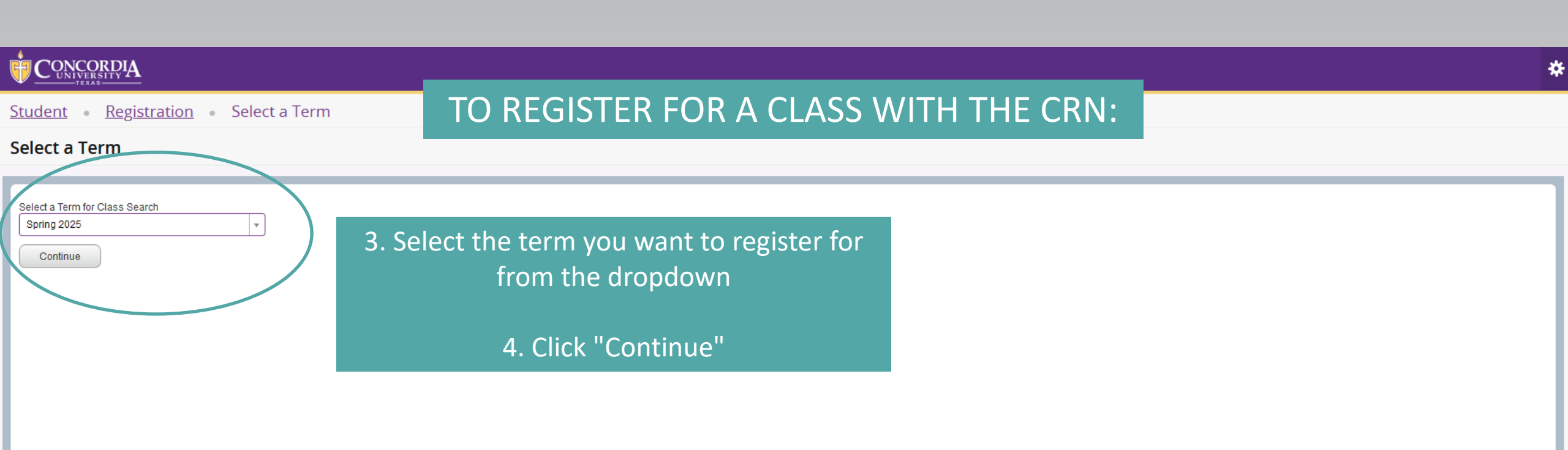

If you have a hold or questions, contact Student Central for assistance!

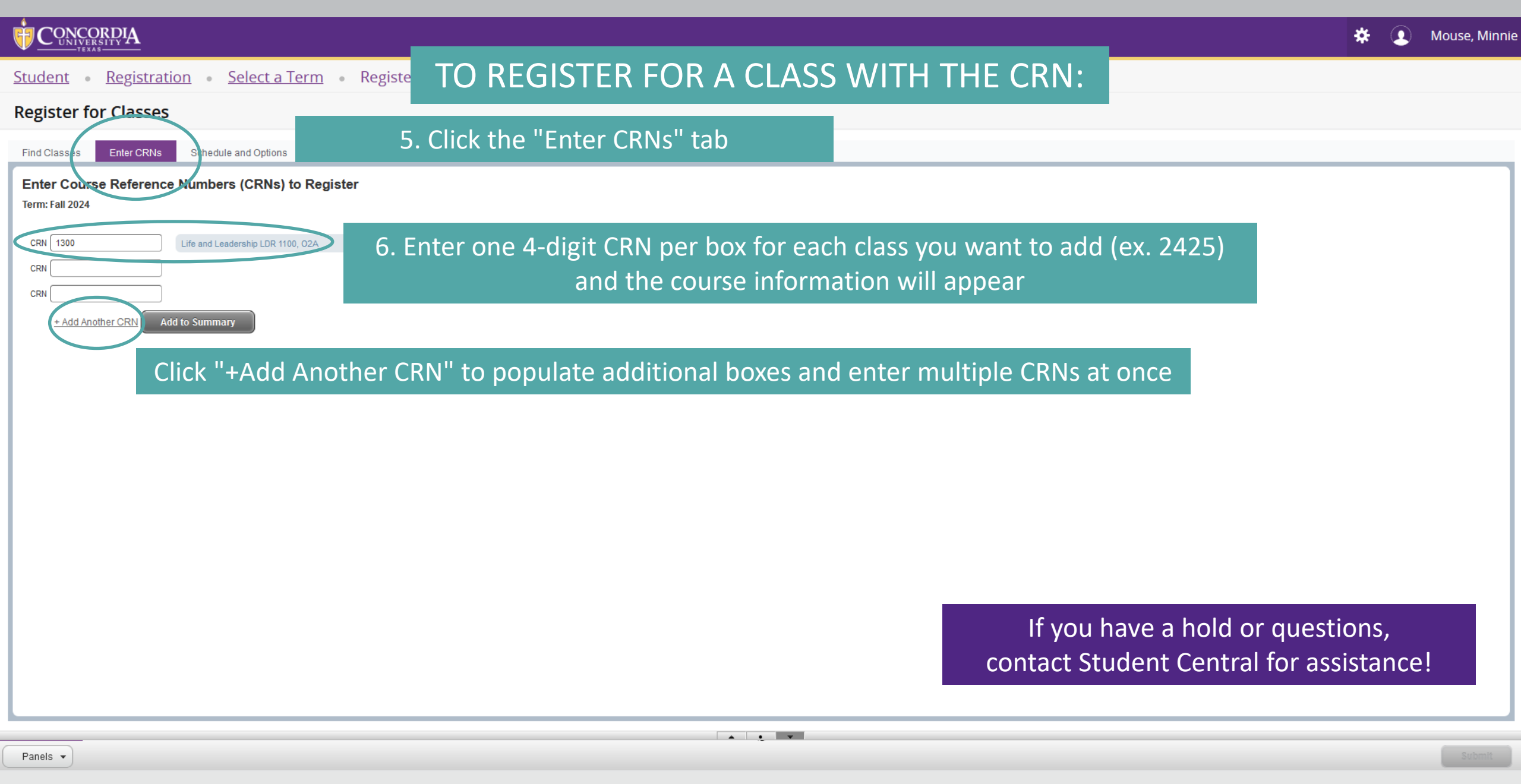

|                                                                       | 🔅 🧵 Mouse, Minn                         |
|-----------------------------------------------------------------------|-----------------------------------------|
| Student • Registration • Select a Term • Registe TO REGISTER FOR A CL | ASS WITH THE CRN:                       |
| Register for Classes                                                  |                                         |
| Find Classes Enter CRNs Schedule and Options                          |                                         |
| Enter Course Reference Numbers (CRNs) to Register                     |                                         |
| CRN 1300                                                              |                                         |
|                                                                       |                                         |
|                                                                       |                                         |
| - Add Another CRN Add to Summary 7. After entering a CRN,             |                                         |
| Click Add to Summary                                                  |                                         |
|                                                                       |                                         |
|                                                                       |                                         |
|                                                                       | If you run into scheduling conflicts or |
|                                                                       | prerequisites errors, you il receive an |
|                                                                       |                                         |
|                                                                       | If you have a hold or questions         |
|                                                                       | contact Student Central for assistancel |
|                                                                       |                                         |
|                                                                       | ×                                       |
| Panels                                                                | Submit                                  |

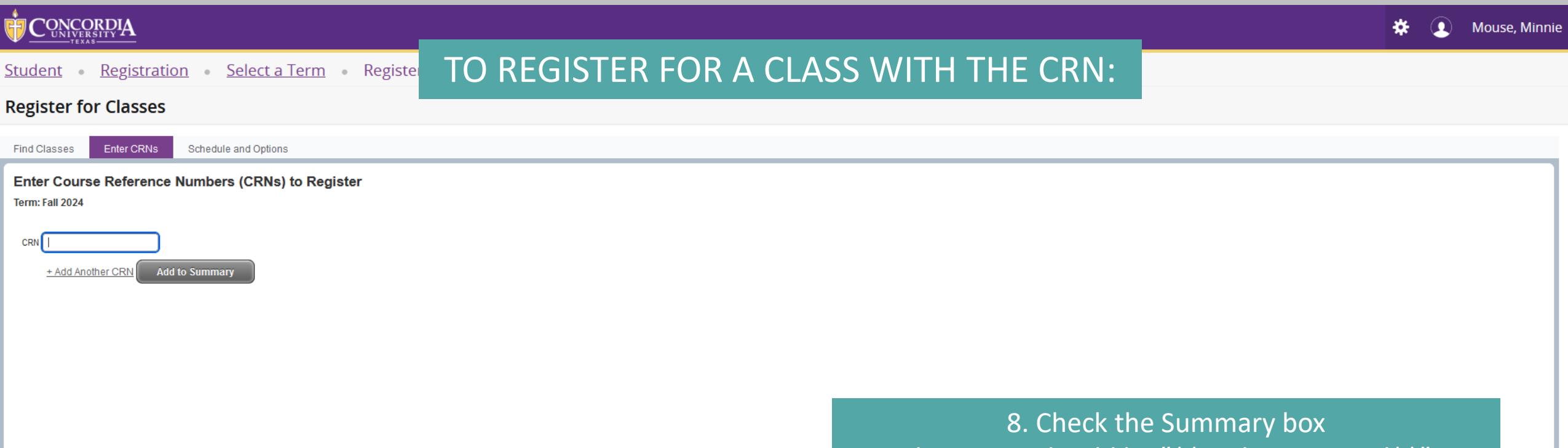

The Action should be "\*\*Web Registered\*\*"

|                  |               |                   |                      |                        |                        |              |          |   | <b>v</b>                    |                           |            |       |               |         |      |                    |               |                      |
|------------------|---------------|-------------------|----------------------|------------------------|------------------------|--------------|----------|---|-----------------------------|---------------------------|------------|-------|---------------|---------|------|--------------------|---------------|----------------------|
| 🛗 Schedule       | ا Schedu      | ule Details       |                      |                        |                        |              |          |   | Summary                     |                           |            |       |               |         |      |                    |               |                      |
| Class Schedule   | for Fall 2024 |                   |                      |                        |                        |              |          |   | Title                       | Details                   | Hour       | S CRN | Schedule Type | Status  |      | Action             | $\overline{}$ | Instructional Method |
|                  | Sunday        | Monday            | Tuesday              | Wednesday              | Thursday               | Friday       | Saturday | ^ | Life and Leadership         | LDR 1100, O2A             | 1          | 1300  | Lecture       | Pending |      | **Web Registered** |               | Online               |
| 5am<br>6am       | li            | f you rui         | n into sc            | cheduling              | conflict               | ts or        |          |   | •                           |                           |            |       |               |         |      |                    |               |                      |
| 7am              | р             | orerequi          | sites err<br>error r | ors, you'              | ll receiv              | e an         |          |   | -                           |                           |            |       |               |         |      |                    |               |                      |
| 9am              |               |                   |                      |                        |                        |              |          |   |                             |                           |            |       |               |         |      |                    |               |                      |
| 10am<br>Panels 🔻 | Ple           | ase talk<br>you h | with yo<br>have que  | ur Acade<br>estions al | emic Plai<br>bout this | nner if<br>s |          | ~ | Total Hours   Registered: 0 | Billing: 0   CEU: 0   Mir | n: 0   Max | k: 0  |               | 9.      | Clic | k "Submit"         |               | Submit               |
| 21               |               |                   |                      |                        |                        |              |          |   |                             |                           |            |       |               |         |      |                    |               |                      |

|                                                                                                    | * ( | <b>)</b> | Mouse, Minnie | 1 |
|----------------------------------------------------------------------------------------------------|-----|----------|---------------|---|
| Student • Registration • Select a Term • Registe TO REGISTER FOR A CLASS WITH THE CRN: Save Successful |     |          |               |   |
| Register for Classes                                                                                   |     |          |               |   |
| Find Classes Enter CRNs Schedule and Options                                                           |     |          |               |   |
| Enter Course Reference Numbers (CRNs) to Register Term: Fall 2024                                      |     |          |               |   |
| CRN     + Add Another CRN     Add to Summary                                                           |     |          |               |   |
|                                                                                                    |     |          |               |   |
|                                                                                                    |     |          |               |   |

## 10. If successfully added, the status will show "Registered"

|                |               |           |           |           |            |        |          | A .    | <b>•</b>                        |                           |           |       |               |            |   |        |   |                      |
|----------------|---------------|-----------|-----------|-----------|------------|--------|----------|--------|---------------------------------|---------------------------|-----------|-------|---------------|------------|---|--------|---|----------------------|
| 🛗 Schedule     | Schedule      | e Details |           |           |            |        |          |        | Summary                         |                           |           |       |               | $\frown$   |   |        |   |                      |
| Class Schedule | for Fall 2024 |           |           |           |            |        |          |        | Title                           | Details                   | Hour      | s CRN | Schedule Type | Status     |   | Action |   | Instructional Method |
|                | Sunday        | Monday    | Tuesday   | Wednesday | Thursday   | Friday | Saturday | ^      | Life and Leadership             | LDR 1100, O2A             | 1         | 1300  | Lecture       | Registered | ) | None   | * | Online               |
| 5am            |               |           |           |           |            |        |          |        |                                 |                           |           |       |               |            |   |        |   |                      |
| 6am            | Plea          | ase mee   | et with v | our Acad  | demic Pl   | anner  |          | _      | -                               |                           |           |       |               | $\smile$   |   |        |   |                      |
| -              |               | hoforo/   | after to  | makecu    | revous     | iro    |          |        |                                 |                           |           |       |               |            |   |        |   |                      |
| /am            | ļ             | עבוטובן   |           | make su   | i e you a  | ii e   |          |        |                                 |                           |           |       |               |            |   |        |   |                      |
| 8am            | re            | gistering | g for the | approp    | riate clas | sses!  |          |        |                                 |                           |           |       |               |            |   |        |   |                      |
| 9am            |               |           |           |           |            |        |          | _      |                                 |                           |           |       |               |            |   |        |   |                      |
|                |               |           |           |           |            |        |          |        | Total Hours   Registered: 1   E | Billing: 1   CEU: 0   Min | 1:0   Max | :: 18 |               |            |   |        |   |                      |
| 10am           |               |           |           |           |            |        |          | $\sim$ |                                 | 2                         |           |       |               |            |   |        |   |                      |
| Panels 👻       |               |           |           |           |            |        |          |        |                                 |                           |           |       |               |            |   |        |   | Submit               |

| F         |                                    |                        |          |              |               |                 |               |            |            |            |                       |                    | * 🙂              | Mouse, Minr |
|-----------|------------------------------------|------------------------|----------|--------------|---------------|-----------------|---------------|------------|------------|------------|-----------------------|--------------------|------------------|-------------|
| <u>St</u> | tudent • <u>Registrat</u>          | tion • <u>Sele</u>     | ct a Ter | <u>m</u> • R | egiste        | O REG           | GISTER        | FOR        | A CLA      | SS WI      | TH THE C              | RN:                |                  |             |
| R         | egister for Classes                | 5                      |          |              |               |                 |               |            |            |            |                       |                    |                  |             |
| F         | Find Classes Enter CRNs            | Schedule and C         | Options  | On           | ce the o      | class or o      | classes a     | re add     | ed, you (  | can view   | /                     |                    |                  |             |
| :         | Summary<br>Term: Fall 2024         |                        |          | t            | :hem ui       | nder the        | e "Sched      | ule anc    | Option     | s" tab     |                       |                    |                  | ê           |
| L         | Title                              | Details                | Hours    | CRN ≎        | Schedule Type | Grade Mode      | Level         | Date       | Status     | Message    | Instructional Methods |                    |                  | <b>\$</b> - |
| L         | Digital & Media Literacy           | COM 2319, O2A          | 3        | 1627         | Lecture       | Standard Letter | Undergraduate | 10/11/2024 | Registered | **Web Regi | Online                |                    |                  |             |
| L         | History of Jazz                    | MUS 2340, O2A          | 3        | 1384         | Lecture       | Standard Letter | Undergraduate | 10/11/2024 | Registered | **Web Regi | Online                |                    |                  |             |
| L         | Life and Leadership                | LDR 1100, O2A          | 1        | 1300         | Lecture       | Standard Letter | Undergraduate | 10/11/2024 | Registered | **Web Regi | Online                |                    |                  |             |
| L         | New Testament His & Rdg            | REL 1301, O2A          | 3        | 1874         | Lecture       | Standard Letter | Undergraduate | 10/11/2024 | Registered | **Web Regi | Online                |                    |                  |             |
| L         | World History from 1500            | HIS 2312, O2A          | 3        | 1257         | Lecture       | Standard Letter | Undergraduate | 10/11/2024 | Registered | **Web Regi | Online                |                    |                  |             |
| ¢         | Total Hours   Registered: 13   Bil | lling: 13   CED OL Min | You c    | can se       | ee how        | many cr         | redits yo     | u are      |            |            |                       |                    |                  | Records: 5  |
| <b>*</b>  | Schedule                           | etails                 |          | l            | registe       | red for h       | iere          |            |            |            |                       |                    |                  |             |
| Clas      | ss Schedule for Fall 2024          | Gunday                 |          |              | Monday        |                 | Tuesday       |            | Wednesday  |            | Thursday              | Friday             | Saturday         |             |
| Į         | 5am                                |                        |          |              |               |                 |               |            |            |            |                       |                    |                  |             |
| (         | 6am Add                            | another                | class    | s by r       | epeatir       | ng previo       | ous steps     | S          |            |            | Pleas                 | e meet with you    | r Academic Plan  | ner         |
| -         | 7am                                |                        |          |              |               |                 |               |            |            |            | h                     | efore/after to ma  |                  |             |
| ę         | 8am<br>9am                         |                        |          |              |               |                 |               |            |            |            | regi                  | stering for the ap | propriate classe | s!          |
| 10        | Nom                                |                        |          |              |               |                 |               |            |            |            |                       |                    |                  | - Contamit  |
|           | Panels 🔻                           |                        |          |              |               |                 |               |            |            |            |                       |                    |                  | Submit      |

~

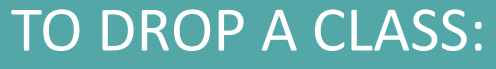

8

÷

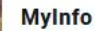

A

:

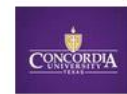

-----

Welcome to MyInfo Your Electronic One Stop Shop

ONCORDIA

To navigate to an application, click the picture or link on the appropriate card.

 Faculty & Advisors - Click the photo on the Faculty & Advisors card to take you to self service class lists, grade entry, and advisee profiles

Search for Courses Browse Classes

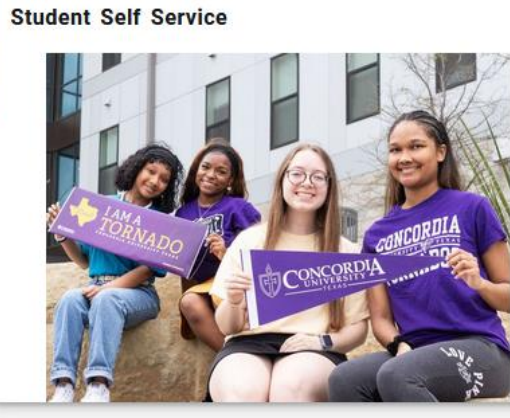

Navigate - Student

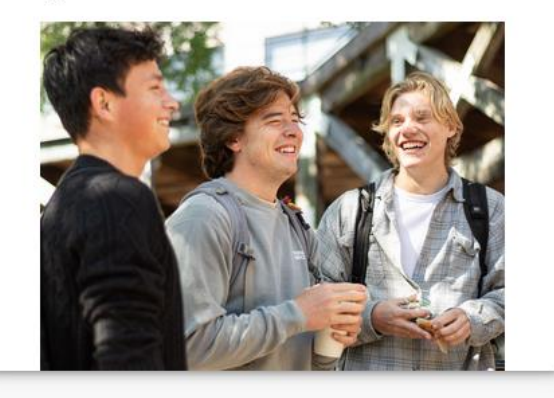

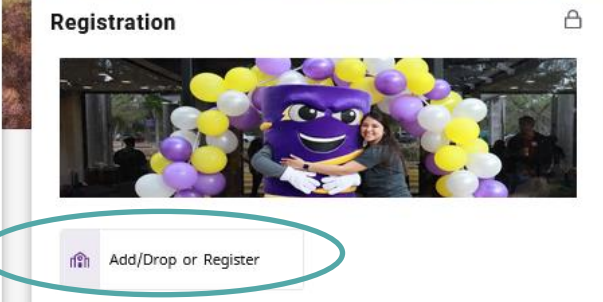

### 1. Click "Add/Drop or Register" under Registration

:

Blackboard Learn

DegreeWorks

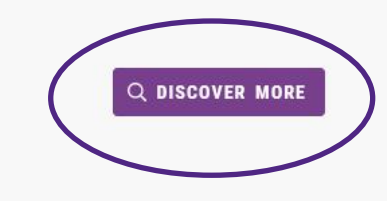

 $\Delta$ 

M

If this card is not on your homepage, click "Discover More"

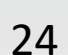

#### CONCORDIA

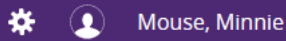

<u>Student</u> • <u>Registration</u>

## TO DROP A CLASS:

#### Registration

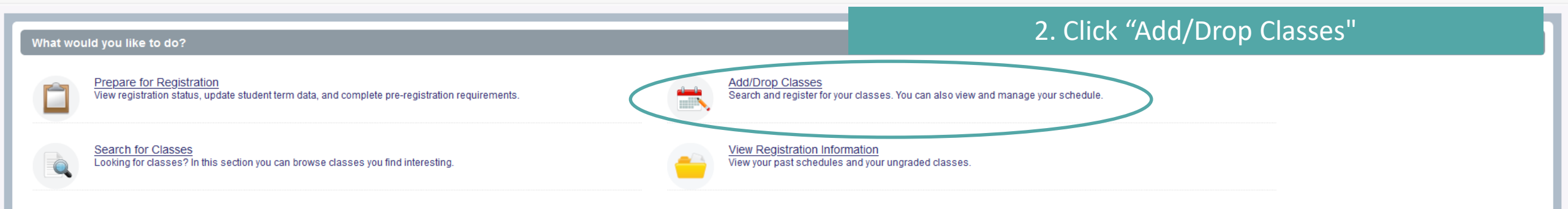

If you have a hold or questions, contact Student Central for assistance!

© 2013-2024 Ellucian Company L.P. and its affiliates. All rights reserved.

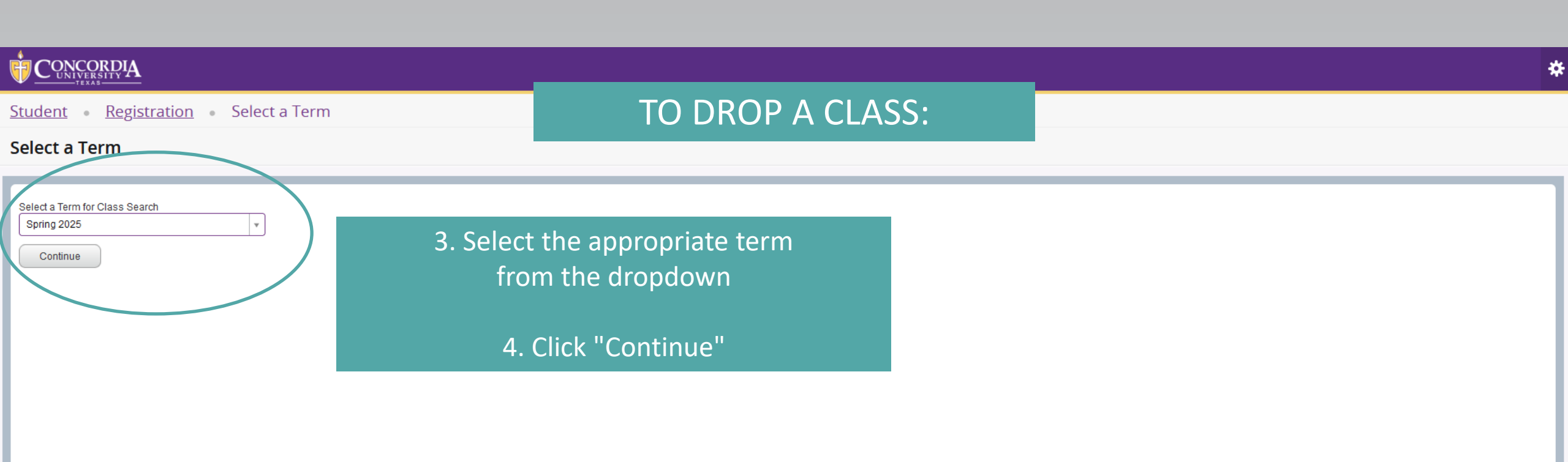

If you have a hold or questions, contact Student Central for assistance!

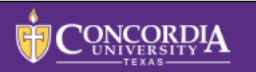

🗱 🧕 Mouse, Minnie

#### **Register for Classes**

| Find Classes Enter CRNs Schedu | ule and Options              |
|--------------------------------|------------------------------|
| Enter Your Search Criteria 🕕   |                              |
| Term: Spring 2025              |                              |
| Subject                        |                              |
| Course Number                  |                              |
| Keyword (                      |                              |
| Campus                         |                              |
| (                              | Search Clear Advanced Search |
|                                |                              |
|                                |                              |

|                |                 |         |          |           |          |         | A        |    | • •                             |                          |           |      |               |            |  |          |   |                      |
|----------------|-----------------|---------|----------|-----------|----------|---------|----------|----|---------------------------------|--------------------------|-----------|------|---------------|------------|--|----------|---|----------------------|
| 🛱 Schedule     | 🗐 Schedule D    | )etails | Summary  |           |          |         |          |    |                                 |                          |           |      |               |            |  |          |   |                      |
| Class Schedule | for Spring 2025 |         |          |           |          |         |          |    | Title                           | Details                  | Hours     | CRN  | Schedule Type | Status     |  | Action   |   | Instructional Method |
| 6am            | Sunday          | Monday  | Tuesday  | Wednesday | Thursday | Friday  | Saturday | ^  | Fundamentals Of Financ          | ACC 2301, 1              | 3         | 2221 | Lecture       | Registered |  | None     | • | On-Ground            |
| 7am            |                 |         |          |           |          |         |          |    | Life and Leadership             | LDR 1100, N1A            | 1         | 2418 | Lecture       | Registe ed |  | None     |   | Online               |
| 8am            |                 |         |          |           |          |         | 3. U     | nc | der Summa                       | ry, sele                 | ct "      | Web  | DROP"         |            |  | Web DROP |   |                      |
| 9am            |                 |         |          |           |          |         |          |    | from the A                      | ction d                  | rop       | dow  | 'n            |            |  |          |   |                      |
| 10am           |                 | If yo   | u have a | hold or   | questio  | ns,     |          |    |                                 |                          |           |      |               |            |  |          |   |                      |
| 11am           | C               | ONIACI  | Student  | Central   |          | stance! |          | ~  | Total Hours   Registered: 4   B | illing: 4   CEU: 0   Mir | : 0   Max | : 18 |               |            |  |          |   |                      |
| Panels 👻       |                 |         |          |           |          |         |          |    |                                 |                          |           |      |               |            |  |          |   | Submit               |

|     | _            |
|-----|--------------|
|     | CONCORDIA    |
| 1   | UNCORDIA     |
| 1.1 | UNIVEDCUTY   |
|     | UNIVERSITY - |
|     | TEVA8        |

🗱 🧕 Mouse, Minnie

#### **Register for Classes**

| Find Classes Enter CRNs Schedule                  | e and Options                 |  |  |  |  |  |  |  |  |  |  |
|---------------------------------------------------|-------------------------------|--|--|--|--|--|--|--|--|--|--|
| Enter Your Search Criteria 1<br>Term: Spring 2025 |                               |  |  |  |  |  |  |  |  |  |  |
| Subject                                           |                               |  |  |  |  |  |  |  |  |  |  |
| Course Number                                     |                               |  |  |  |  |  |  |  |  |  |  |
| Keyword                                           |                               |  |  |  |  |  |  |  |  |  |  |
| Campus                                            |                               |  |  |  |  |  |  |  |  |  |  |
| (                                                 | Search Clear  Advanced Search |  |  |  |  |  |  |  |  |  |  |
|                                                   |                               |  |  |  |  |  |  |  |  |  |  |

|                |                                  |           |         |           |           |         |          | • | • •                              |                          |            |       |               |            |          |   |                      |
|----------------|----------------------------------|-----------|---------|-----------|-----------|---------|----------|---|----------------------------------|--------------------------|------------|-------|---------------|------------|----------|---|----------------------|
| 🛍 Schedule     | ا Schedul                        | e Details |         |           |           | Summary |          |   |                                  |                          |            |       |               |            |          |   |                      |
| Class Schedule | for Spring 2025                  |           |         |           |           |         |          |   | Title                            | Details                  | Hour       | CRN   | Schedule Type | Status     | Action   |   | Instructional Method |
| 6am            | Sunday                           | Monday    | Tuesday | Wednesday | Thursday  | Friday  | Saturday | ^ | Fundamentals Of Financ           | ACC 2301, 1              | 3          | 2221  | Lecture       | Registered | Web DROP | • | On-Ground            |
| 7am            |                                  |           |         |           |           |         |          |   | Life and Leadership              | LDR 1100, N1A            | 1          | 2418  | Lecture       | Registered | None     | • | Online               |
| 8am            |                                  |           |         |           |           |         |          |   | •                                |                          |            |       |               |            |          |   |                      |
| 9am            |                                  |           |         |           |           |         |          |   | •                                |                          |            |       |               |            |          |   |                      |
| 10am           | If you have a hold or questions, |           |         |           |           |         |          |   |                                  |                          |            |       |               |            |          |   |                      |
| 11am           |                                  | contact : | Student | Central   | tor assis | stance! |          | ~ | Total Hours   Registered: 4   Bi | illing: 4   CEU: 0   Mir | n: 0   Max | r: 18 |               |            |          |   | $\frown$             |
| Panels 👻       |                                  |           |         |           |           |         |          |   |                                  |                          |            |       |               |            |          |   | Submit               |
| 20             |                                  |           |         |           |           |         |          |   |                                  |                          |            |       | 4. Click      | "Submit    |          |   |                      |

|                                                               |                  | 🛠 💽 Mouse, Minnie <mark>1</mark> |
|---------------------------------------------------------------|------------------|----------------------------------|
| Student • Registration • Select a Term • Register for Classes | TO DROP A CLASS: | Save Successful                  |
| Register for Classes                                          |                  |                                  |
| Find Classes Enter CRNs Schedule and Options                  |                  |                                  |
| Enter Your Search Criteria 🕕<br>Term: Spring 2025             |                  |                                  |
| Subject                                                       |                  |                                  |
| Course Number                                                 |                  |                                  |
| Keyword                                                       |                  |                                  |
| Campus                                                        |                  |                                  |
| Search <u>Clear</u> • <u>Advanced Search</u>                  |                  |                                  |

|                |                                         |        |         |           |          |        |          |   | • •                               |                        |            |       |               |            |            |    |                      |  |  |  |  |
|----------------|-----------------------------------------|--------|---------|-----------|----------|--------|----------|---|-----------------------------------|------------------------|------------|-------|---------------|------------|------------|----|----------------------|--|--|--|--|
| 🛱 Schedule     | Schedule Details                        |        |         |           |          |        |          |   |                                   | Summary                |            |       |               |            |            |    |                      |  |  |  |  |
| Class Schedule |                                         |        |         |           |          |        |          |   |                                   | Details                | Hour       | s CRN | Schedule Type | Status     | Action     |    | Instructional Method |  |  |  |  |
|                | Sunday                                  | Monday | Tuesday | Wednesday | Thursday | Friday | Saturday |   | 1                                 |                        |            |       |               |            |            |    |                      |  |  |  |  |
| 6am            |                                         |        |         |           |          |        |          |   | Fundamentals Of Financ            | ACC 2301, 1            | 0          | 2221  | Lecture       | Deleted    | None       | *  | On-Ground            |  |  |  |  |
| 7am            |                                         |        |         |           |          |        |          |   | ▲ Life and Leadership             | LDR 1100, N1A          | 1          | 2418  | Lecture       | Registered | None       | •  | Online               |  |  |  |  |
| 8am            |                                         |        |         |           |          |        |          |   | 5.                                | If succ                | cess       | sful, | the dro       | pped cl    | ass will b | e  |                      |  |  |  |  |
| 9am<br>10am    | If you have a hold or questions,        |        |         |           |          |        |          |   | gra                               | ayed ou                | ut a       | and s | status w      | ill show   | v "Delete  | d" |                      |  |  |  |  |
| 11am           | contact Student Central for assistance! |        |         |           |          |        |          | ~ | Total Hours   Registered: 1   Bil | ling: 1   CEU: 0   Mir | n: 0   Max | c: 18 |               |            |            |    |                      |  |  |  |  |

## **Possible Registration Error Notifications**

**Time Conflict** 

Missing Prerequisite & Test Score

Missing Required Corequisite (ex. science lab)

Class or Waitlist Full/Closed

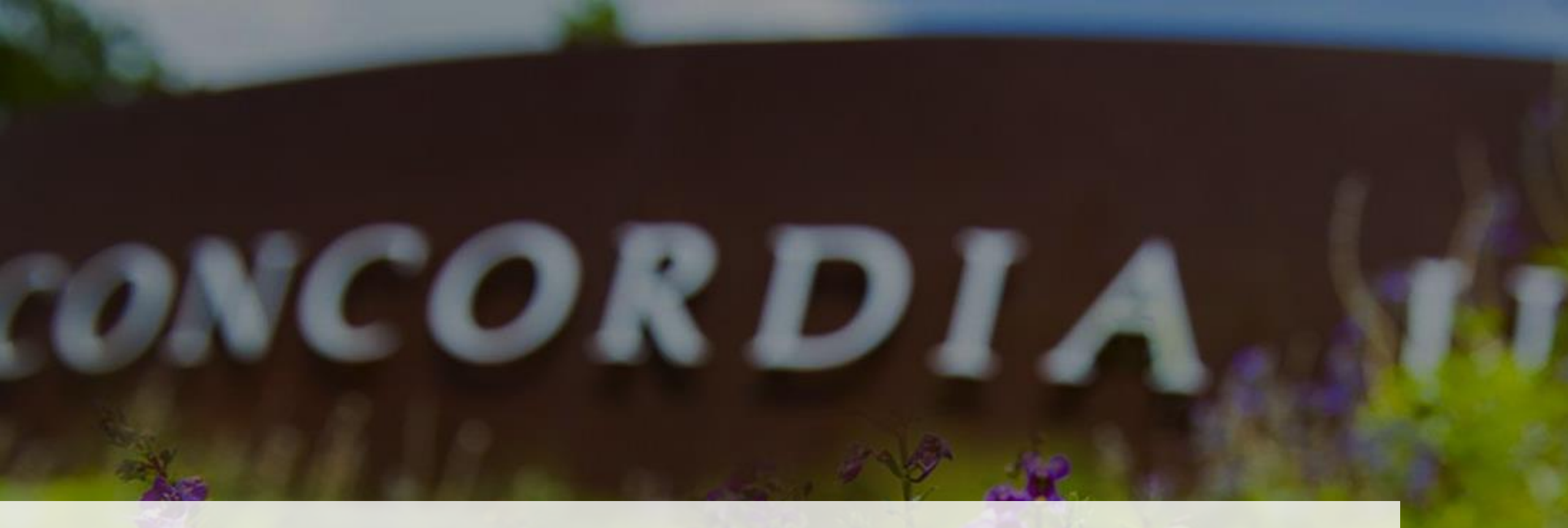

# Thank You!

Contact Student Central (<u>studentcentral@concordia.edu</u>) if you need assistance with registration